## 送貨單號維護(FRM0170)

說明:設定送貨單編碼,應用于送貨單維護界面自動生成送貨單編號。(此資料必須維護)

## 操作方法:

1、新建:

擊"新建",如圖:

1)分類碼欄位輸入送貨單編碼(建議應用大寫英文/拼音,限二位字符,如"DE") -> 點

| <b>◎ 送货单号维护(FR</b> ∎0170) | 用户 | : ADEIN |    |
|---------------------------|----|---------|----|
| 分类码: DE                   | 新建 | 更改      | 删除 |

2)點擊新建後,輸入說明、流水編號 -> 點擊"保存",如圖:

| 📢 送货单号维 | 护 (FRM0170)   用户 : ADMIN | _ 🗆 🛛 |
|---------|--------------------------|-------|
| 分类码:    | DE                       |       |
| 说明:     | 送货给客户                    |       |
| 流水编号:   |                          |       |
|         | 保存 取消                    |       |
|         |                          |       |
|         |                          |       |
|         |                          |       |
|         |                          |       |
|         |                          |       |
|         |                          |       |
|         |                          |       |
|         |                          |       |
|         |                          |       |
|         |                          |       |
|         |                          |       |
|         |                          |       |
|         |                          |       |

2、更改:只對送貨單編碼說明、流水編號作修改。

送貨單編號設定窗口 -> 輸入需要修改的送貨單碼 -> 點擊 "更改" -> 對說明或流水 編號作出修改 -> 點擊 "保存"

- 注:流水编號長度爲七位,當流水編號于送貨單維護界面應用後,流水編號修改不 能小于當前的編號。
- 3、删除:删除已建立的送貨單編碼

送貨單編號設定窗口 -> 輸入需要刪除的送貨單編碼 -> 點擊 "刪除" -> 點擊 "確 認"